## Werken met Audacity

## Instellingen

Als je Audacity ( de nieuwste versie 3.2.1) opent zie je dit:

| Auda    | city       |               |          |          |           |          |       |               |      |                  |            |             |                 |                 |          |             |               |              |      |      |      |      | -    | a ×  |
|---------|------------|---------------|----------|----------|-----------|----------|-------|---------------|------|------------------|------------|-------------|-----------------|-----------------|----------|-------------|---------------|--------------|------|------|------|------|------|------|
| Destand | Dewerken   | selecte       | en beeld | Atspeter | 1 Tracks  | uenerer  | I -   | analyseren    | Q Q  | ()) •            | 1,1        | Q L         | -si -la -la -si | 3 -30 -24 -18 - | iz é 🕘 🛛 | 0 k -54 -48 | 42 -36 -30 -2 | -ia -iz -é ( | Ĵ.   |      |      |      |      |      |
|         |            |               |          | PI       | •         | 4        | 0 *   | -40 0-8       | 00   | Audio-instelling | Audio dele | en          |                 |                 |          |             |               |              |      |      |      |      |      |      |
| 3₹.     | ,0         | qo            | 1        | 0        | 2,0       |          | 3,0   | 4,0           | 5,0  | 6,0              | 7,0        | 8,0         | 9,0             | 10,0            | 11,0     | 12,0        | 13,0          | 14,0         | 15,0 | 16,0 | 17,0 | 18,0 | 19,0 | 20,0 |
|         |            |               |          |          |           |          |       |               |      |                  |            |             |                 |                 |          |             |               |              |      |      |      |      |      |      |
|         |            |               |          |          |           |          |       |               |      |                  |            |             |                 |                 |          |             |               |              |      |      |      |      |      |      |
|         |            |               |          |          |           |          |       |               |      |                  |            |             |                 |                 |          |             |               |              |      |      |      |      |      |      |
|         |            |               |          |          |           |          |       |               |      |                  |            |             |                 |                 |          |             |               |              |      |      |      |      |      |      |
|         |            |               |          |          |           |          |       |               |      |                  |            |             |                 |                 |          |             |               |              |      |      |      |      |      |      |
|         |            |               |          |          |           |          |       |               |      |                  |            |             |                 |                 |          |             |               |              |      |      |      |      |      |      |
|         |            |               |          |          |           |          |       |               |      |                  |            |             |                 |                 |          |             |               |              |      |      |      |      |      |      |
|         |            |               |          |          |           |          |       |               |      |                  |            |             |                 |                 |          |             |               |              |      |      |      |      |      |      |
|         |            |               |          |          |           |          |       |               |      |                  |            |             |                 |                 |          |             |               |              |      |      |      |      |      |      |
|         |            |               |          |          |           |          |       |               |      |                  |            |             |                 |                 |          |             |               |              |      |      |      |      |      |      |
|         |            |               |          |          |           |          |       |               |      |                  |            |             |                 |                 |          |             |               |              |      |      |      |      |      |      |
|         |            |               |          |          |           |          |       |               |      |                  |            |             |                 |                 |          |             |               |              |      |      |      |      |      |      |
|         |            |               |          |          |           |          |       |               |      |                  |            |             |                 |                 |          |             |               |              |      |      |      |      |      |      |
|         |            |               |          |          |           |          |       |               |      |                  |            |             |                 |                 |          |             |               |              |      |      |      |      |      |      |
|         |            |               |          |          |           |          |       |               |      |                  |            |             |                 |                 |          |             |               |              |      |      |      |      |      |      |
|         |            |               |          |          |           |          |       |               |      |                  |            |             |                 |                 |          |             |               |              |      |      |      |      |      |      |
|         |            |               |          |          |           |          |       |               |      |                  |            |             |                 |                 |          |             |               |              |      |      |      |      |      |      |
|         |            |               |          |          |           |          |       |               |      |                  |            |             |                 |                 |          |             |               |              |      |      |      |      |      |      |
|         |            |               |          |          |           |          |       |               |      |                  |            |             |                 |                 |          |             |               |              |      |      |      |      |      |      |
|         |            |               |          |          |           |          |       |               |      |                  |            |             |                 |                 |          |             |               |              |      |      |      |      |      |      |
|         |            |               |          |          |           |          |       |               |      |                  |            |             |                 |                 |          |             |               |              |      |      |      |      |      |      |
|         |            |               |          |          |           |          |       |               |      |                  |            |             |                 |                 |          |             |               |              |      |      |      |      |      |      |
|         |            |               |          |          |           |          |       |               |      |                  |            |             |                 |                 |          |             |               |              |      |      |      |      |      |      |
|         |            |               |          |          |           |          |       |               |      |                  |            |             |                 |                 |          |             |               |              |      |      |      |      |      | ×    |
| Projet  | frequentie | <<br>(Hz) Var | gen      | 8egin en | einde van | selectie |       |               |      |                  | 0.0        | <b>&gt;</b> |                 |                 |          |             |               |              |      |      |      |      |      | >    |
| 4410    |            | ~   09        | ~        | 00h0     | 0 m 0 0   | 000s*    | 00n00 | m 0 0,0 0 0 s | . 00 | n 00 m           | 00 s-      |             |                 |                 |          |             |               |              |      |      |      |      |      |      |
| Gestor  | 6          |               |          |          |           |          |       |               |      |                  |            |             |                 |                 |          |             |               |              |      |      |      |      |      |      |

- 1. Activeren van de werkbalk voor opnemen
  - kies bij "BEELD" voor "WERKBALKEN" en zet een vinkje bij "APPARAAT-WERKBALK"

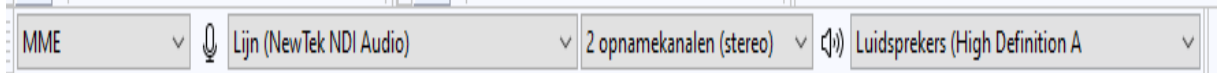

Instellen van de apparaat-werkbalk

- waar nu MME staat kies je voor "WINDOWS WASAPI" (Op de Mac voor "CORE AUDIO")
- de overige instellingen kun je zo laten
- Kies bij "BEELD"VOOR "WERKBALKEN" haal het weg bij "Werkbalk audio delen" en bij "Werkbalk audiio-instelling-werkbalk"

## Werkbalken

We bekijken de verschillende werkbalken, die meestal gebruikt gaan worden.

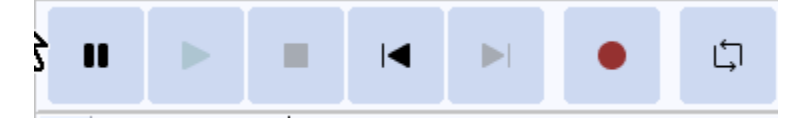

Van links naar rechts: Pauze – Afspelen - Stoppen – Terug naar begin – Naar einde springen – Opnemen – Loop aan en uitschakelen.

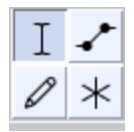

Klik op de knop linksboven waarmee het selecteren van delen geactiveerd is. De andere knoppen zijn voor eerst niet van belang.

| €   | Q   | ₿. | ġ | Q |
|-----|-----|----|---|---|
| -₩- | NHN |    | ŋ | Û |

Van links naar rechts:

BOVEN: audiocurve uitvergroten, audiocurve verkleinen; een selectie in de schermbreedte weergeven; het audiobestand in de breedte van het beeldscherm weergeven; zoomen aan/uit

BENEDEN: audiobestand buiten de selectie knippen; geselecteerd deel op stil zetten; vorige handeling ongedaan maken, vorige handeling opnieuw uitvoeren

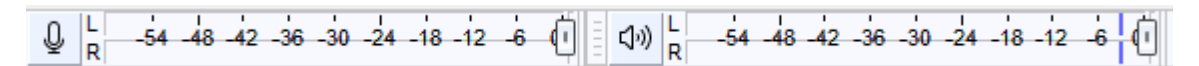

Links het volume van de opname, rechts het volume van het afspelen via de luidspreker. Met het schuifje rechts kan het betreffende volume lager gezet worden.

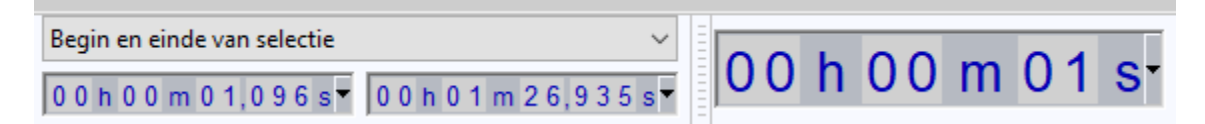

Bij het afspelen van een audiotrack loopt rechts de tijd mee.

Bij het maken van een selectie zie je links het beginpunt van de selectie in de audiotrack, in het midden het einde van de selectie in de audiotrack en rechts de duur van de selectie.

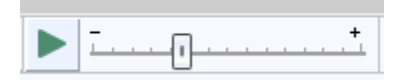

Hier kun je afspeelsnelheid versnellen of vertragen. Met de muis op de meter zie je de verandering, waarbij 1,00x de normale afspeelsnelheid is.

Als je een auditrack hebt ingevoerd komt er aan het begin nog een werkbalk.

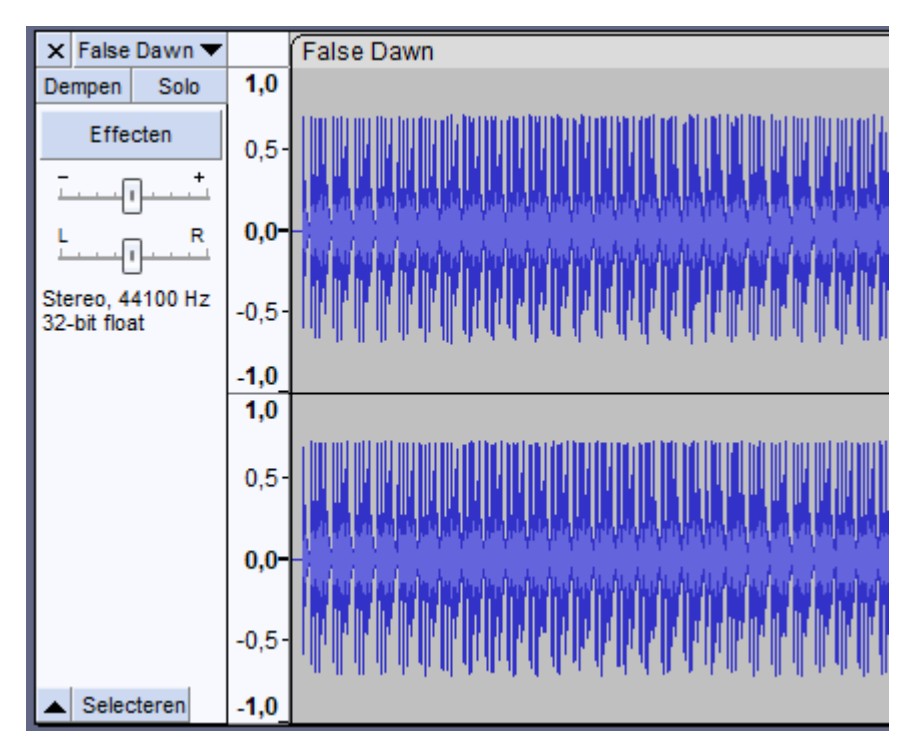

Linksboven het kruisje om de track weer te verwijderen.

Rechtsboven de naam van de track. Via het pijltje rechts kun de weergave van de track aanpassen.

Dempen zet het geluidsniveau van de track op 0, nogmaals klikken herstelt het weer.

Solo speelt alleen deze track af als er meerdere tracks zijn ingevoerd.

Met de twee schuifjes kun je het volume en de linksrechts verhouding aanpassen

Met selecteren kun je de weergave van de track minimaliseren.

IN DE MENUBALK KUN JE BIJ "BEWERKEN" ELKE HANDELING (VAN LAATSTE NAAR EERSTE) ONGEDAAN MAKEN EN OOK WEER OPNIEUWE UITVOEREN.